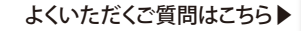

共栄火災マイページ

操作手順のご案内(自動車事故受付

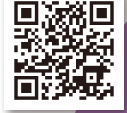

## 自動車保険の 事故のご連絡が できます!

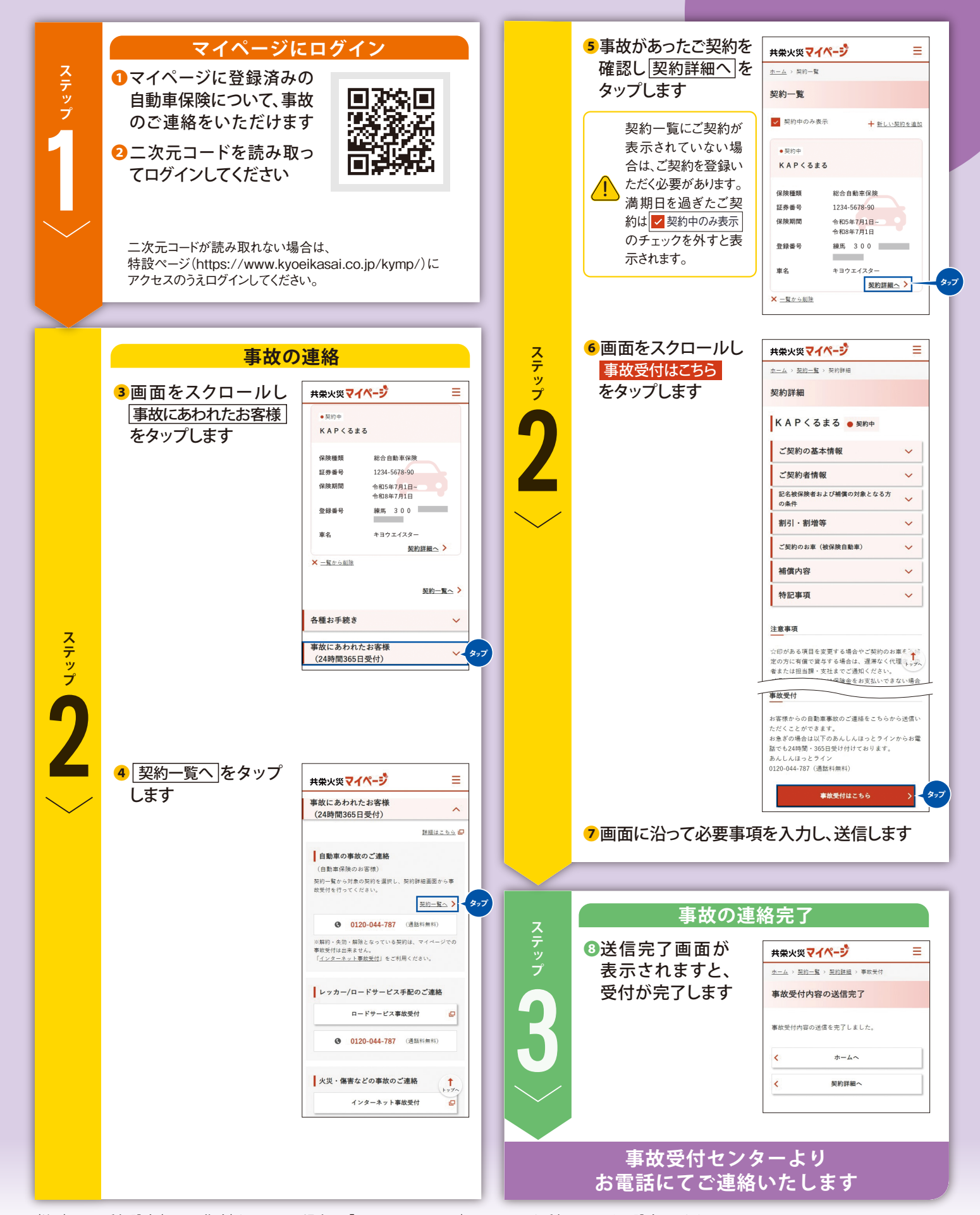

(注1)メール受信設定(ドメイン指定)をされている場合は、「@kyoeikasai.co.jp」からのメールを受信できるように設定してください。 (注2)お使いのスマートフォンやパソコンの機種等によって、実際の画面と異なる場合があります。また、画面の仕様は予告なく変更することがあります。